# Working with Advanced Data Filters in MS Excel

## <u>Lab</u>

You manage a sales dataset and need to extract specific rows based on multiple complex criteria using **Advanced Filters** in Excel.

#### **Example Setup in Excel:**

### Dataset (Range: A1:E8):

|   | Α        | В          | С      | D            | E            |
|---|----------|------------|--------|--------------|--------------|
| 1 | Order ID | Product    | Region | Salesperson  | Sales Amount |
| 2 | 001      | Laptop     | North  | John Doe     | 1200         |
| 3 | 002      | Smartphone | South  | Jane Smith   | 800          |
| 4 | 003      | Tablet     | East   | Mike Johnson | 600          |
| 5 | 004      | Laptop     | West   | Sarah Brown  | 1500         |
| 6 | 005      | Smartphone | North  | John Doe     | 700          |
| 7 | 006      | Monitor    | South  | Jane Smith   | 400          |
| 8 | 007      | Tablet     | North  | Mike Johnson | 500          |

# Criteria (Range: G1:H3):

#### **Region Sales Amount**

North >1000 South >500

# Tasks:

- 1. Use the Advanced Filter feature to extract rows that meet the following conditions:
  - **Region** is "North" with **Sales Amount > 1000**.
  - OR **Region** is "South" with **Sales Amount > 500**.
- 2. Display the filtered rows starting in cell G5.